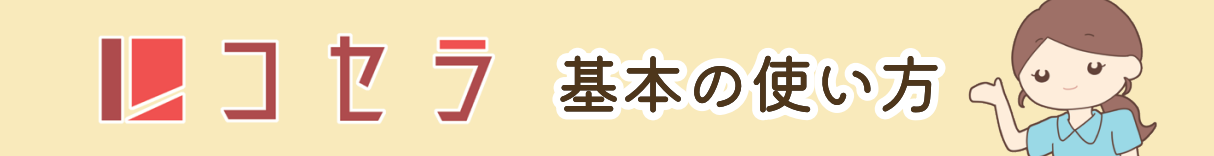

利用者情報・プログラム・ケア項目などが一通り登録されている状態(すぐに現場で使用できる状態)を想定しています。 それぞれの登録方法は Q&A をご参照いただくか、サポートにご連絡ください。

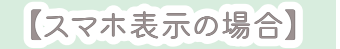

#### 【パソコン表示の場合】

①職員 ID とパスワードがあらかじめ用意されているので、入力してログインします!

| ログイン           |                                                  |
|----------------|--------------------------------------------------|
| ログインII         | D                                                |
|                |                                                  |
| パスワート          | 2                                                |
|                |                                                  |
| (保存す           | õ                                                |
| ログイン           |                                                  |
| NEWS           |                                                  |
| 【お知らt          | ま】 令和5年2月3日(金)20:00                              |
| 来週、2月<br>目をアップ | ∃6日(月) 12:00頃(予定)に、以下の羽<br>プグレード致します。内容は以下の通りです。 |
| ▶ ①送i<br>②月間   | 迎システムのレイアウト変更<br>見予定表のアップグレード                    |
| 3 F :          | ップ画面の表示変更                                        |

⑤帳票選択・日付選択の決定ボタン削除

| 1997 B            | The second second second second second second second second second second second second second second second s                            |                                                                                                    |
|-------------------|----------------------------------------------------------------------------------------------------|----------------------------------------------------------------------------------------------------|
| 1.2.22            | ログイン                                                                                                    | \$~                                                                                                    |
|                   | ログインID                                                                                                    | the second                                                                                                    |
| Sec. P            | パスワード                                                                                                    |                                                                                                    |
| - 10 m            | □ 保存する<br>ロ <b>クイン</b>                                                                                                    |                                                                                                    |
| and the second    | NEWS<br>【お知らせ】 令和5年2月3日(金)20:00                                                                                                    | - Aller                                                                                                    |
| The second second | 来退、2月6日(月) 12:00頃(予定)に、以下の項目をアップグレード致します。内容は以下の通り<br>です。                                                                                  |                                                                                                    |
|                   | <ul> <li>▶ ① 送迎システムのレイアウト変更</li> <li>②月腊予定表のアップグレード</li> <li>③ トップ画面の表示変更</li> <li>④ 綿写真のアップロード機能</li> <li>③ 嗽票選択・日付選択の決定ポタン制除</li> </ul> |                                                                                                    |
|                   | 詳細につきましては、各事業所知にメールをお送り致します。<br>PDFファイルをご参照ください。                                                                                          | and the state of the state of the state of the state of the state of the state of the state of the state of the |
| ※管理者の方へ           |                                                                                                    |                                                                                                    |

職員 ID とパスワードは自由に発行でき、すでに存在する ID に関しても 自由にパスワード変更などが行えます。追加料金はかかりませんので、ぜひご活用ください。

## ②その日はじめてログインした場合は、バイタル入力の画面が表示されます。

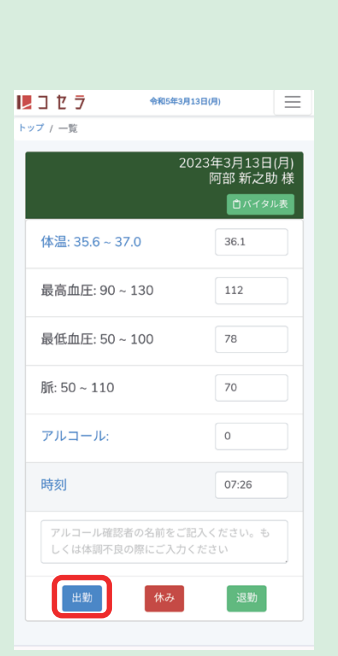

送迎も行う職員さんはアルコールチェックの結果も入力します!

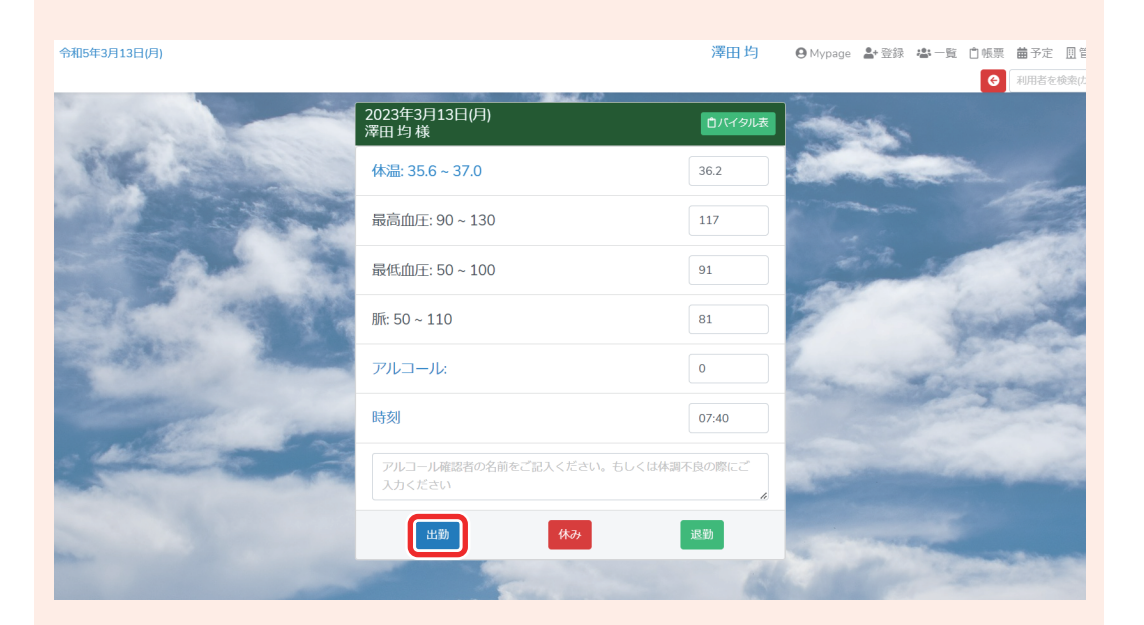

## ③トップ画面が表示されます!

トップ画面では、

未報告のプログラムが一覧表示されている画面/報告したプログラムが一覧表示されている画面 を切り替えることができます。

|                   |        | 令和5年3月13日(月)                                                                                                    |                   |         | 回日 一日 一日 一日 一日 一日 一日 一日 一日 一日 一日 一日 一日 一日 | 1助 出勤 | <b>O</b> Mypage | 出一覧 | 自帳票 菌子         |
|-------------------|--------|----------------------------------------------------------------------------------------------------|-------------------|---------|-------------------------------------------|-------|-----------------|-----|----------------|
|                   | 1100   |                                                                                                    |                   |         |                                           |       |                 | G # | 」<br>川相者を検索(かな |
| 2023/03/13        | 変更自主   | and the second                                                                                                    |                   | 2023/0: | 3/13                                      |       | 5               |     |                |
| 送迎 17 名 一日通       | 所 17 名 | A MARK STREET                                                                                                    | 送迎 17 名 自主        | 迎え 送り   | 一日通所 17 名                                 |       |                 |     |                |
| 未報告報告済            |        |                                                                                                    | 08:15 ご 2 将車      |         | 排尿                                        | 1/1   |                 |     |                |
| 08:15 迎え 特車       |        |                                                                                                    | J8:20 迎え 徒歩送迎     | 1/1     | 排泄定時誘導                                    | 5/5   |                 | -   | -              |
| 08:20 迎え 徒歩送迎     | 1/1    |                                                                                                    | 08:25 迎え Cコース     | 4/4     | 08:00 来所時ケア                               | 15/16 | 5. 5.1          |     |                |
|                   |        | 切り合え                                                                                                    | 08:30 迎え Bコース1便   | 2/2     | 08:15 パワーリハビリ                             | 8/8   |                 |     | S.             |
| 08:25 迎え Cコース     | 4/4    |                                                                                                    | 08:40 迎え Dコース1便   | 2/2     | 08:30 バイタル測定(午前)                          | 15/15 |                 |     |                |
| 08:30 迎え Bコース1便   | 2/2    | State and the second                                                                                                    | 09:00 迎え アゲハ      | 3/3     | 09:00 午前活動                                | 11/16 |                 |     | -              |
| 08:40 迎え Dコース1便   | 2/2    |                                                                                                    | 10:00 迎え Aコース     | 2/2     | 09:00 午前入浴                                | 6/6   | 3800            | -   |                |
| 09:00 迎え アゲハ      | 3/3    | and the second second sec | 10:00 迎え 徒歩送迎(迎え) | 2/2     | 09:00 リハビリタイム(トレーナー)                      | 4/4   |                 | 2   | Same           |
| 10:00 2 4 7 7     | 2/2    | and the second                                                                                                    | 11:00 送り Cコース     | 1/1     | 12:00 昼食                                  | 15/15 |                 |     |                |
| 10:00 迎え Aコース     | 212    | a contraction                                                                                                    | 12:00 送り Bコース1便   | 2/2     | 12:00 訓練Ⅲ                                 | 2/2   |                 |     |                |
| 10:00 迎え 徒歩送迎(迎え) | 2/2    | and the second                                                                                                    | 15:00 送り Aコース     | 3/3     | 12:30 口腔ケア                                | 15/15 |                 |     |                |
| 11:00 送り Cコース     | 1/1    |                                                                                                    | 15:30 送りさくら       | 5/5     | 13:00 午後入浴                                | 6/6   |                 |     |                |
| 12:00 送り Bコース1便   | 2/2    |                                                                                                    |                   | -       | 13:00 バイタル測定(午後)                          | 6/6   | -               |     |                |
| 15:00 送り Aコース     | 3/3    |                                                                                                    |                   | Ten     | 13:00 午後活動                                | 5/5   |                 |     |                |
|                   |        |                                                                                                    |                   |         | 13:15 ゆったりフロア                             | 12/12 |                 |     |                |

## ④まずは通常のプログラムを報告(記録)してみましょう!

| 12 コセラ 令和5年3月13日(月) 出勤 | スマホの  | )場合は送迎の一覧から切                                                                                                    | りめえ                                                                                                    |         | 阿部 新                  | i之助  出勁     | Mypage 🚢 一覧 📋 帳票 💼 🗄                         |
|------------------------|-------|----------------------------------------------------------------------------------------------------|----------------------------------------------------------------------------------------------------|---------|-----------------------|-------------|----------------------------------------------|
| トップ                    |       |                                                                                                    | ,,,,,,,,,,,,,,,,,,,,,,,,,,,,,,,,,,,,,,,                                                                                                    |         |                       |             | → 利用者を検索(かな                                  |
| 2023/03/13 変更          | ÊÈ    |                                                                                                    | and the second second                                                                                                    | 2023/0  | 3/13                  | and the set |                                              |
| 送迎 17 名 — 日通所 17       | *     | When the series                                                                                                  | Children of the second                                                                                                    | 0       |                       | 10 mg       |                                              |
| ■ 未報告 ■報告済             |       |                                                                                                    | 送迎 17 名 📔                                                                                                    | 主 迎え 送り | 一日通所 17 名             |             | for the second second                        |
| 排尿                     | 1/1   |                                                                                                    | 08:15 迎え 特車                                                                                                    |         | 排尿                    | 1/1         |                                              |
| 346.424                | 412   |                                                                                                    | 08:20 迎え 徒歩送迎                                                                                                    | 1/1     | 排泄定時誘導                | 5/5         |                                              |
| 排泄定時誘導                 | 5/5   |                                                                                                    | 08:25 迎え Cコース                                                                                                    | 4/4     | 08:00 来所時ケア           | 15/16       | 1. A. C. C. C. C. C. C. C. C. C. C. C. C. C. |
| 08:00 来所時ケア            | 15/16 | and the second second                                                                                            | 08:30 迎え Bコース1便                                                                                                    | 2/2     | 08:15 パワーリハビリ         | 8/8         | Constant and                                 |
| 08:15 パワーリハビリ          | 8/8   | 1046                                                                                                    | 08:40 迎え Dコース1便                                                                                                    | 2/2     | 08:30 バイタル測定(午前)      | 15/15       | Sales and                                    |
| 09:20 パノクリ 測定 (左前)     | 15/15 | and all the second second                                                                                        | 09:00 迎え アゲハ                                                                                                    | 3/3     | 09:00 午前活動            | 11/16       | 1 miles                                      |
| 08:30 ハイタル測定(十前)       | 15/15 |                                                                                                    | 10:00 迎え Aコース                                                                                                    | 2/2     | 09:00 午前入浴            | 6/6         | Constant and                                 |
| 09:00 午前活動             | 16/16 | and the second second second second second second second second second second second second second second second | 10:00 迎え 徒歩送迎(迎え)                                                                                                    | 2/2     | 00:00 UURIAZA (KU-+-) | AIA         |                                              |
| 09:00 午前入浴             | 6/6   |                                                                                                    | 11:00 送り Cコース                                                                                                    | 1/1     | 12:00 昼食              | 15/15       |                                              |
| 09:00 リハビリタイム(トレーナー)   | 4/4   | an and a second second                                                                                           | 12:00 送り Bコース1便                                                                                                    | 2/2     | 12:00 訓練Ⅲ             | 2/2         |                                              |
| 12:00 日本               | 15/15 |                                                                                                    | 15:00 送り Aコース                                                                                                    | 3/3     | 12:30 口腔ケア            | 15/15       |                                              |
| 12:00 查良               | 15/15 |                                                                                                    | 15:30 送りさくら                                                                                                    | 5/5     | 13:00 午後入浴            | 6/6         |                                              |
| 12:00 訓練III            | 2/2   |                                                                                                    |                                                                                                    | -       | 13:00 バイタル測定(午後)      | 6/6         |                                              |
| 12:30 口腔ケア             | 15/15 |                                                                                                    |                                                                                                    |         | 13:00 午後活動            | 5/5         | None of States                               |
| · · · · L // B . V/    |       |                                                                                                    | and the second second se | - ACT 9 | 13:15 ゆったりフロア         | 12/12       |                                              |

#### プログラムを押すと、実施する利用者さんが表示されます。 名前を押して・・・

|                                   | 令和5年3月13日(月)                                                                                                    |            |                           | 阿部 新之助 出動 | ⊖ Mypage 😩 ─覧 📋 帳票 曲子                                                                                          |
|-----------------------------------|----------------------------------------------------------------------------------------------------|------------|---------------------------|-----------|----------------------------------------------------------------------------------------------------|
| 📘 コ セ ラ 🛛 🕸 5年3月13日(月) 🛛 🔛 📃      | -覧                                                                                                    |            |                           |           | ⊖ 利用者を検索(かな                                                                                                    |
| トップ / 昼食一覧                        | 0 -E                                                                                                    | 通所昼食計15名   |                           | 特変なし 印刷   | ~                                                                                                    |
| □ -日通所 昼食 計 15 名 特変なし             |                                                                                                    | 花子 🖉       |                           |           | 2                                                                                                    |
| □ (青木花子) ℓ                        |                                                                                                    | 75.4       | ▶ 全介助                     |           | Britten Carrow                                                                                                 |
| 白井 フミ 🌮 🕨 全介助 薬あり                 | P                                                                                                    | • 外 内• 内•  | 薬あり                       |           |                                                                                                    |
| N9 1/9 N9 N9                      |                                                                                                    |            | ▶ 見守り                     |           |                                                                                                    |
| 大垣茂 🎶 🕨 見守り エブロン使用                |                                                                                                    | . 158 🚧    | エプロン使用                    |           | 5                                                                                                    |
| 内9                                | P                                                                                                    | <b>!</b> • |                           |           |                                                                                                    |
| 北原和夫                              | □ 北馬                                                                                                    | (和夫 ⁄      | ▶ 見守り<br>★昼食前薬あり          |           | A feature of                                                                                                   |
| 小林隆 🌮                             |                                                                                                    | S 1 A2     |                           |           | A CONTRACT OF                                                                                                  |
| 小林 はる 🌮                           | and the second second sec |            |                           |           | and the second second                                                                                          |
| 斎藤 昇 🎸                            | 小本                                                                                                    | はる 🌮       |                           |           | Margaret .                                                                                                    |
| ── 柴田 弘 4/2 ▶ 自立                  | 斎族                                                                                                    | i 🛱 🎶      |                           |           | and the second                                                                                                 |
| □ 土屋健 <b>一 ∲</b>                  |                                                                                                    | 1 34 🏘     | ▶自立                       |           |                                                                                                    |
| 中村 美代子 ダ ▶一部介助/ 声掛け支援 ★<br>昼食前葉あり | □ ±8                                                                                                    | 健一 ᄽ       |                           |           | and Colored allow                                                                                              |
| 前川 鍼 ᄽ ▶ 一部介助 / 声掛け支援             |                                                                                                    | (美代子 🎸     | ▶ 一部介助 / 声掛け支援<br>★昼食前薬あり |           |                                                                                                    |
| □ 宮城 聡 🎸 ▶ 見守り                    | □ 前川                                                                                                    | 誠 4⁄2      | ▶ 一部介助 / 声掛け支援            |           |                                                                                                    |
| 山田次郎 🐓                            |                                                                                                    |            | ト目空り                      |           | The second second second second second second second second second second second second second second second s |
| 若尾勲 🎸                             |                                                                                                    | , ma -yr   | F 2019                    |           |                                                                                                    |
| 1 和田 光子 🎸                         |                                                                                                    | 次郎 🇳       |                           |           |                                                                                                    |

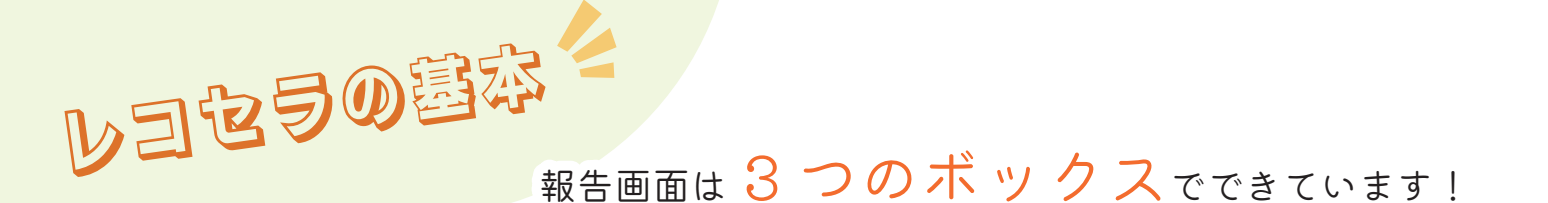

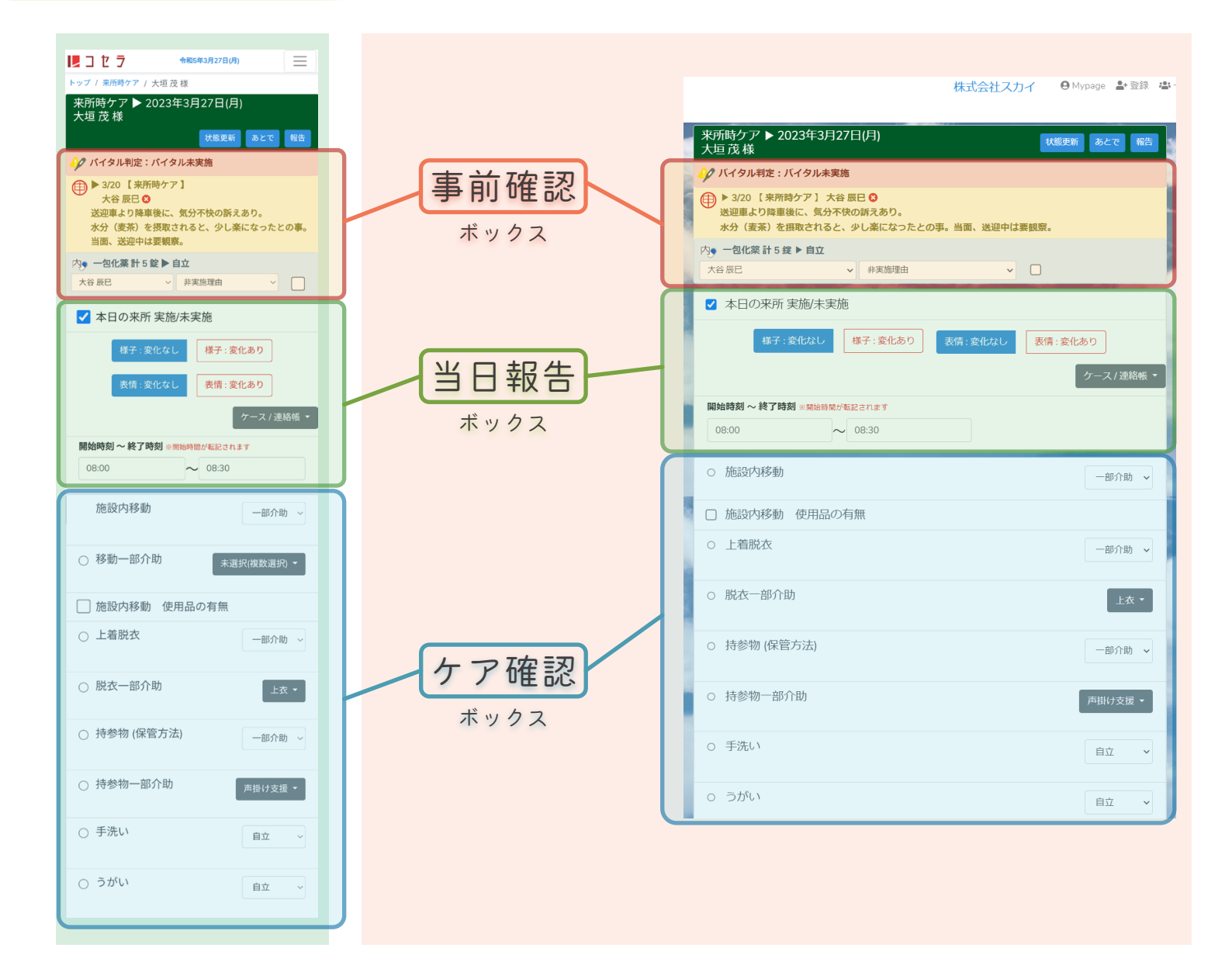

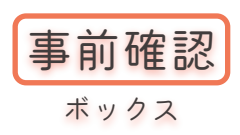

「バイタル未実施のマーク」「申送り」「薬情報」などの 事前に確認しておくべき内容が書かれたボックスです。 必ず確認して、確認不足や伝達ミスによる事故を未然に防ぎましょう。

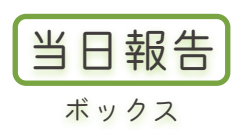

### 実際に報告を行うボックスです。 表情や様子の変化・数値(食事の摂取量など)を入力したり、 報告を記録する帳票を選択したりできます。

**ケア確認** 

### 通常時のケアを確認するボックスです。 あらかじめ登録されたケア内容が表示され、その利用者さんに普段どのような ケアを行っているかが分かります。職員が変わっても同じようにケアを行い、 過介護を防ぎながら正確な情報を確認できます。

記録時は、開いた画面でボックスの各内容を確認します。

| 1月コセラ 会和5年3月13日(月) 出物 三                    | 令和5年3月13日(月)                                                                                                    |                             |            |         | 阿部 新之助                  | <b>出動 ⊖</b> Mypage 🛎 一覧 📋 帳票 曲う |
|--------------------------------------------|----------------------------------------------------------------------------------------------------|-----------------------------|------------|---------|-------------------------|---------------------------------|
| トップ / 来所時ケア / 青木 花子 様                      | -覧 / 臼井 フミ 様                                                                                                    |                             |            |         |                         | <ul> <li>利用者を検索(かな)</li> </ul>  |
| 来所時ケア ▶ 2023年3月13日(月)<br>青木 花子 様<br>あとで 報告 | and the second                                                                                                    | 昼食 ▶ 2023年3月13<br>臼井 フミ 様   | 3日(月)      |         | あとで報告                   | 5 C                             |
| 🎶 バイタル判定:バイタル未実施                           |                                                                                                    | 全体                          | 主食         | 主菜      | 副菜                      | - Personale -                   |
| ✓ 本日の来所 実施/未実施                             |                                                                                                    | 100                         | 100        | 100     | 100                     |                                 |
| 様子:変化なし<br>様子:変化あり                         |                                                                                                    | 様子:変化な                      | はし 様子:変化あり | 表情:変化なし | 表情 : 変化あり               | N. 1. 199                       |
| 表情:変化なし 表情:変化あり                            | and the second                                                                                                    |                             |            |         | ケース / 連絡帳               | ·                               |
| ケース / 連絡帳 👻                                | and an and a second                                                                                                    | 開始時刻 ~ 終了時刻 ※開              | 始時間が転記されます |         |                         |                                 |
| 開始時刻 ~終了時刻 ※開始時間が転記されます                    | and the second second s | 12:00                       | ~ 13:00    |         |                         | - Constant                      |
| 08:00 ~ 08:30                              | and the second second se                                                                                                    |                             |            | 最近      | 終更新 ▶ 2023-01-16 14:21; | 46                              |
| ○ 施設内移動 目立 ~                               | e dille                                                                                                    | ○ 主食形態                      |            |         | 軟飯~                     | - Starling                      |
| ✓ 施設内移動 使用品の有無                             | Contract of the second                                                                                                    | <ul> <li>主菜・副菜形態</li> </ul> |            |         | 極刻み食 く                  |                                 |
| ○ 使用品 本人持参 ~                               | -                                                                                                    | 調理                          |            |         |                         | Microsoft and                   |
|                                            |                                                                                                    |                             |            |         |                         |                                 |

まずは通常時のケアを行えた場合の操作をしてみましょう。

## ⑤特変なしで報告

12 コセラ

令和5年3月13日(月)

「特に普段と変化が見られなかったとき、「特変なし」として報告を行います。 青木 花子 框 - H<sup>小 化子様</sup> 来所時ケア ▶ 2023年3月13日(月 青木 花子 様 昼食 ▶ 2023年3月13日(月) 臼井 フミ 様 主食 主菜 100 100 100 100 🎾 バイタル判定:バイタル未実施 ✓ 本日の来所 実施/未実施 様子:変化なし 様子:変化あり 表情:変化なし 表情:変化あり 様子:変化なし 様子:変化あり 表情:変化なし 表情:変化あり □全選択 開始時刻 ~ 終了時刻 ※開始時間が転記されまる ケース / 連絡帳 🔻 ~ 13:00 12:00 全選択 ✓ ケース ~ 終了時刻 最終更新 ▶ 2<mark>]</mark>連絡帳  $\sim 0$ ✓ ケース 軟□ケアマネ 主食形態 ✓ 連絡帳 □申送り ○ 施設内移動 □ ケアマネ ● 主菜・副菜形態 極刻み食 申送り ✓ 施設内移動 使用品の有額 明理 ○ 使用品

○ 水分形態

普通

#### その記録が必要な帳票を選びます。

本人持参

| 米/// 〒 / 2023年3月13日(月)<br>吉太 花子 様 |                                                                                                    |                             |             |         |                       |                                                 |
|-----------------------------------|----------------------------------------------------------------------------------------------------|-----------------------------|-------------|---------|-----------------------|-------------------------------------------------|
| あたで「報告」                           | and a second                                                                                                    | 昼食 ▶ 2023年3月<br>臼井 フミ 様     | 13日(月)      |         | <u>あ</u> と   報        | 造し                                              |
| ↓ パイタル判定:パイタル未実施                  | Where I and                                                                                                    |                             |             |         |                       |                                                 |
| ✔ 本日の来所 実施/未実施                    |                                                                                                    | 全体                          | 主食          | 主菜      | 副菜                    | and the second second                           |
| 様子:変化なし 様子:変化あり                   |                                                                                                    | 100                         | 100         |         | 100                   |                                                 |
| 表情:変化なし 表情:変化あり                   | and the second second s | 様子:変化                       | はし 様子:変化あり  | 表情:変化なし | 表情:変化あり               | 1. S. C. S. S. S. S. S. S. S. S. S. S. S. S. S. |
| ケース / 連絡帳 🝷                       | and the second                                                                                                    |                             |             |         | ケース/連絡制               | R •                                             |
| 開始時刻 ~ 終了時刻 ※開始時間が転記されます          | the states of                                                                                                    | 開始時刻 ~ 終了時刻 ※               | 開始時間が転記されます |         |                       | A COMPANY                                       |
| 08:00 ~ 08:30                     |                                                                                                    | 12:00                       | ~ 13:00     |         |                       | - Constant                                      |
| ○ 施設内移動                           | and the second second                                                                                                    |                             |             | 最       | 終更新 🕨 2023-01-16 14:2 | 1:46                                            |
|                                   | - Million                                                                                                    | ○ 主食形態                      |             |         | 軟飯                    | <b>v</b>                                        |
| ✓ 施設内移動 使用品の有無                    |                                                                                                    |                             |             |         |                       |                                                 |
| ○ 使用品 本人持参 ~                      |                                                                                                    | <ul> <li>主菜・副菜形態</li> </ul> |             |         | 極刻み食                  | ×                                               |
|                                   |                                                                                                    |                             |             |         |                       |                                                 |

後はどこも変えずに、「報告」ボタンを押します。

基本はこれだけです!選んだ帳票に、「特変なし」だったことが記録されました。 次は普段と違った様子、違ったケアがあった場合の記録方法です。

⑥特変ありで報告

この場合は、変化があった部分のみ手動で記録しましょう。

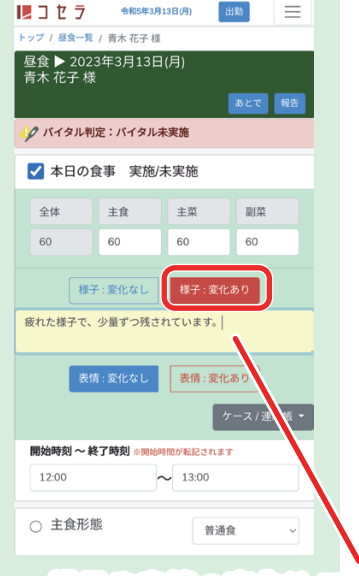

| Start Start    | 昼食 ▶ 2023年3月13<br>臼井 フミ様        | ∃(月)<br>▼ <sup>非夹胞理田</sup> | ♥] □      | あとで報告                    | á.                 |
|----------------|---------------------------------|----------------------------|-----------|--------------------------|--------------------|
|                | ✓ 本日の食事 実施                      | /未実施                       |           |                          | State Party        |
|                | 全体                              | 主食                         | 主菜        | 副菜                       | -                  |
| and the        | 60                              | 00 様子:変化なし                 | ●●        | 60                       | Contraction of the |
| and the second | 疲れた様子で、少量ずつ残る                   | されています。                    |           |                          | *                  |
| - del          |                                 | 表情:変化なし                    | 表情 : 変化あり | ケース/連絡帳 ▼                | 3.3.4              |
|                | <b>副始時刻 ~ 終了時刻 ※開始</b><br>12:00 | B時間が転記されます<br>~ 13:00      |           |                          |                    |
| -              |                                 |                            | 最終        | 更新 ▶ 2023-01-16 14:21:44 | 6                  |
|                | <ul> <li>主食形態</li> </ul>        |                            |           | #b465                    |                    |

#### 様子や表情の変化はこの部分に書き込みます。

| 臼井 フミ 禄  | あとで「報告 | all all a                                                                                                    | 昼食 ▶ 2023年3月13日(月)<br>臼井 フミ 様 |   | あとで報告         | <b>K</b> .                                |
|----------|--------|----------------------------------------------------------------------------------------------------|-------------------------------|---|---------------|-------------------------------------------|
| 食事制限の有無  |        | What is a                                                                                                    |                               |   |               |                                           |
| □ 禁食の有無  |        |                                                                                                    | ○ 水分形態                        |   | 普通 🗸          | 195                                       |
| r i i    | 0      | and the                                                                                                    |                               |   |               |                                           |
|          |        |                                                                                                    | 食事制限の有無                       |   |               | 18 S. S. S. S. S. S. S. S. S. S. S. S. S. |
| 一部介助     | 0      | and the second                                                                                                    | □ 禁食の有無                       |   |               | and the state                             |
| 職員配膳     | ۲      | and all the second                                                                                                    | ○ 必要物品                        |   | 箸 🕶           | A Real Provide State                      |
| セルフ配膳    | 0      |                                                                                                    |                               | ( |               | March March                               |
| 菜あり      |        | and the second second s |                               |   | 一部介助 ~        |                                           |
| ○ 通常時摂取量 |        | e distance                                                                                                    | ○ 一部介助                        |   | 戦員配膳<br>セルフ配膳 | - Margaria                                |

#### ケアの変化は、該当部分を選び直します。

| <mark>▶ 1 た 7 + 10543月13日(月) 出数</mark><br>昼食 ▶ 2023年3月13日(月)<br>臼井 フミ 様                                                  | <b>令和5年3月13日(月)</b><br>-覧 / 臼井 フミ様                                                                                                    | 変化している部分はうすみどり                       | )色になり | サア 9 Mypage 巻一覧 11 帳票 曲子<br>ます。<br>3 利用者を検索がな |
|----------------------------------------------------------------------------------------------------|----------------------------------------------------------------------------------------------------|--------------------------------------|-------|-----------------------------------------------|
|                                                                                                    | We and                                                                                                    | <i>昼</i> 食 ▶ 2023年3月13日(月)<br>臼井 フミ様 | あとで   | 13 A.                                         |
| <ul> <li>         → 発食の有無         <ul> <li>             必要物品             </li> <li>             が要物品</li></ul></li></ul> | 1                                                                                                    | ○ 水分形態                               | 普通 🗸  |                                               |
|                                                                                                    | and the second                                                                                                    | 食事制限の有無                              |       |                                               |
| <ul> <li>○ 食事前処置の有無</li> <li>○ 食事方法</li> </ul>                                                                           | and the second                                                                                                    | ○ 必要物品                               | _ 箸 ▼ | - And -                                       |
| <ul> <li>● 皮 テ カ / ム</li> <li>金 介助 ~</li> <li>薬 あ り</li> </ul>                                                           | and the second second s | ○ 配膳                                 | 職員配膳・ | 20.3.20                                       |
|                                                                                                    | - Topological and a second                                                                                                    | □ 合重前肌潤の有無                           |       |                                               |

後は同じく記録が必要な帳票を選び、「報告| ボタンを押します!

こうすることで、変化のあった部分は今入力した記録通りに、

変化のなかった部分は「特変なし」のときと同じ内容で報告されます。 ▲◆

⑦お疲れ様でした!

基本的な介護記録の流れは以上です。

## もっと便利な機能も!

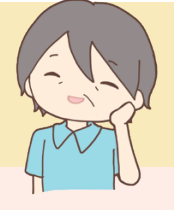

## 【特変なしの一括報告】

利用者名を開く→そのまま報告 で特変なしが報告できると説明しましたが、 複数の利用者さんを一度に「特変なし」とすることもできます。

|        | 27 12      |                         |                                                                                                    | 10 2 |              |                        | 門部 利之助 出路 | e Mypage 🛥 🚊 🗆 🖽 🛱                                                                                                    |
|--------|------------|-------------------------|----------------------------------------------------------------------------------------------------|------|--------------|------------------------|-----------|----------------------------------------------------------------------------------------------------|
| トップ /  | 午前活動       |                         | アア一覧                                                                                                    |      |              |                        |           | € 利用者を検索(かな                                                                                                    |
|        | 日通所 午前活動 計 | 16名 特変なし                | and the second                                                                                                    |      | 通所 口腔ケア 計 15 | 名                      | 特変なし  印刷  | -                                                                                                    |
|        | 青木花子 🎶     | ▶ 自立                    | Start Contain                                                                                                    | 青木   | 、花子 🎶        |                        |           | all and a second second second second second second second second second second second second second second se                                                                                                    |
|        | 臼井 フミ ᡝ    | ▶見守り                    |                                                                                                    |      | ・<br>フミ A2   | ▶見守り                   |           | Contraction Contraction                                                                                                    |
|        | 9          |                         |                                                                                                    |      |              |                        |           |                                                                                                    |
|        | 大垣茂 🎶      | ▶ 一部介助 / 声掛け支援          |                                                                                                    | - 12 | 1 138 499    | ▶ 見守り                  |           | and the second second se |
|        | 北原和🗤 🌶     | ▶自立                     | and the second second s | - 北原 | 🤇 和夫 🎶       | ·                      |           | A. S. A. BARRISS                                                                                                    |
|        | 小师隆 🌮      |                         |                                                                                                    | 小林   | 隆 🎸          |                        |           |                                                                                                    |
|        | 小林 トメ 🎸    |                         | and the second second se                                                                                                    | -    | 1d 3 49      |                        |           | for a start of                                                                                                    |
|        | 小林 はる 🎶    |                         | and all the second                                                                                                    | 斎藤   | 昇 🎸          |                        |           |                                                                                                    |
|        | 斎藤昇 🎶      | ▶ 白立                    | and a start of the start of the | ✓ 柴田 | 34 🎶         | ▶ 見守り                  |           | and the sea                                                                                                    |
|        | 柴田 弘 🅠     | ▶ 一部介助 / 声掛け支援 動作<br>支援 | Constanting of the                                                                                                    | □ ±屋 | : 健一 🎸       | ▶ 見守り                  |           | A BARRIE                                                                                                    |
|        | 土屋健一 🎸     | ▶自立                     | 1000                                                                                                    | □ 中村 | 甘美代子 🎸       |                        |           | allow and and                                                                                                    |
| $\Box$ | 中村 美代子 ᡝ   | ▶自立                     | a charactering                                                                                                    | 前川   | 誠 🎶          | ▶ 一部介助 / 義歯のみ洗浄 磨き残し介助 |           | and and a series of the                                                                                                    |
|        | 前川 誠 ᄽ     | ▶ 一部介助 / 声掛け支援          |                                                                                                    | □ 宮城 | 戦 🕸 🎶        | ▶ 一部介助 / 口腔内残食除去       |           | Contraction of the second                                                                                                    |
|        | 宮城 聡 🎸     | ▶自立                     |                                                                                                    |      |              | ▶ 目空的                  |           |                                                                                                    |
|        | 山田 次郎 🌮    | ▶自立                     | State of the local division of the local division of the local div |      |              | × 380 9                |           |                                                                                                    |
|        | 若尾 勲 🎸     | ▶ 一部介助 / 動作支援           | Marco Carlos Carlos Car | □ 若尾 | S \$\$\$ 49  | ▶目立                    |           | A Contract Site on the                                                                                                    |
|        | 和田 光子 🎶    | ▶自立                     |                                                                                                    | 和田   | 光子 🎸         |                        |           | The second second                                                                                                    |
|        |            |                         |                                                                                                    |      |              |                        |           |                                                                                                    |

- 覧の画面でチェックをつけ、「特変なし」を押すだけです。

## 【「あとで」機能で保留にする】

L

ſ

「報告」と別にある「あとで」ボタンは、記録をした後に報告せず一旦保留にするためのボタンです。

| ップ / 昼食一覧 / 青木          | 花子 様                                            |        |                                                                                                    |                        |                     |           |                                       |
|-------------------------|-------------------------------------------------|--------|----------------------------------------------------------------------------------------------------|------------------------|---------------------|-----------|---------------------------------------|
| 基食 ▶ 2023年3月<br>青木 花子 様 | 月13日(月)                                         | あとで 報告 | and the second                                                                                                    | 昼食 ▶ 2023年3月<br>日井 フミ様 | 13日(月)              | あとで報告     |                                       |
| 🤈 バイタル判定:バ              | イタル未実施                                          |        |                                                                                                    |                        |                     |           | and the states                        |
| ✔ 本日の食事                 | 実施/未実施                                          |        |                                                                                                    |                        |                     | 普通 ~      |                                       |
| 全体主创                    | t 主菜                                            | 副菜     | and the second                                                                                                    | □ 食事制限の有料              | Ħ                   | The       | 1.000                                 |
| 60 60                   | 60                                              | 60     | and the second second                                                                                                    | □ 禁食の有無                |                     |           | Contraction of the                    |
| 様子 : 変化<br>減れた様子で、少量す   | なし 様子 : 変化ま                                     | 50     | and the second second sec | ○ 必要物品                 |                     | 箸 *       | Former                                |
|                         |                                                 |        | 報告を行うとタ                                                                                                    | スクとして                  | は消えてしまいますな          | 5.        |                                       |
|                         |                                                 |        | 「あとで」に                                                                                                    | したものは                  | は未報告一覧に残り           | )ます。      |                                       |
| 1 2 2 7                 | 合和5年3月13日(月) 出                                  | Wh 📃   | 令和5年3月13日(月)                                                                                                    |                        |                     | 阿部 新之助 出勁 | ⊖ Mypage 🛎 ─覧 自帳票 曲子                  |
| ップ / 午前活動               |                                                 |        | 5重功                                                                                                    |                        |                     | _         | ● 利用者を検索(かな                           |
| -日通所午前活動                | 力計 16名                                          | 特変なし   | Same and                                                                                                    | □ 一日通所 午前活動 #          | 计16名                | 特変なし  印刷  |                                       |
| 育木 化ナ 4                 | ト日立                                             | 元了     | With Sold                                                                                                    | 青木 花子 🎶                | ▶自立                 | 第7        |                                       |
| Shar                    | P 200 P                                         |        | and the second second                                                                                                    | 日井 フミ 🎶                | ▶ 見守り               | 8         | 1000                                  |
| 大垣茂 🎸                   | ▶ 一部介助 / 声掛ける                                   | を扱 あと  |                                                                                                    | 注意                     |                     |           |                                       |
| 北原和夫 🎸                  | ▶ 自立                                            | 完了     | and the second                                                                                                    | 大垣茂 🎸                  | ▶ 一部介助 / 声掛け支援      | <u>52</u> | · · · · · · · · · · · · · · · · · · · |
| 小林 隆 🎸                  |                                                 |        |                                                                                                    | 北原和夫 🎸                 | ▶自立                 | 完了        |                                       |
| 小林 トメ 🎸                 |                                                 |        |                                                                                                    | 小林隆 🎸                  |                     |           | test in a                             |
| 小林はる 🎸                  |                                                 |        | The second                                                                                                    | 小林 トメ 🏈                |                     |           | A CONTRACTOR                          |
| 意味 升 🥠                  | <ul> <li>▶ 目立</li> <li>▶ 一部介助 / 声掛けえ</li> </ul> | 完了     |                                                                                                    | 小林 はる ᄽ                |                     |           | and a state                           |
| 柴田 弘 🏈                  | 支援                                              | 完了     | and the second second se                                                                                                    | 斎藤 昇 🎸                 | ▶自立                 | 完了        | and a state                           |
| 土屋 健一 🎸                 | ▶ 自立                                            | 完了     | 1 Contraction                                                                                                    | 柴田弘 🎸                  | ▶ 一部介助 / 声掛け支援 動作支援 | 完了        |                                       |
|                         |                                                 |        | a della series                                                                                                    | 土屋健一 🎸                 | ▶自立                 | 完了        | and the second                        |
|                         | ►                                               | C3K    | 忙しいとき                                                                                                    | め一部生ま                  | る前に吟味したいメ           | ミキカダにや庙   | のイギオの                                 |
| 📄 🖹 宮城 聡 🌽              | ▶ 自立                                            |        |                                                                                                    |                        |                     |           |                                       |

# ~例えばこんな使い方~

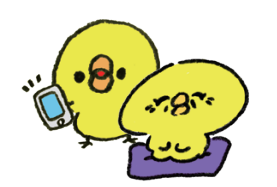

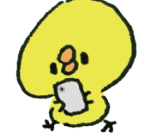

スマホを持って利用者さんごとの情報を確認しながら ケアを行っていく

変化があったらその場でパッと入力して報告

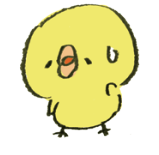

「でもこの内容はゆっくり確認したいな…」 →「あとで」を押しておく

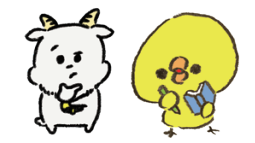

少し落ち着いた時間に、「あとで」としておいた項目を確認

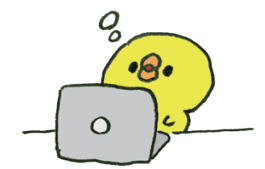

報告する

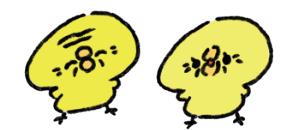

あとは特変なしの利用者さんだけがチェックできるので、 全選択して一気に「特変なし」報告

記録業務完了!

報告状況はリアルタイムで更新されるので、現場職員によって「あとで」になっている部分を 管理者が確認したり…看護師が今の服薬の状況を確認したり…紙での管理では大変だったことも、 少しずつスムーズになるかと思います。

現場に合わせて、色々な機能をご活用ください!

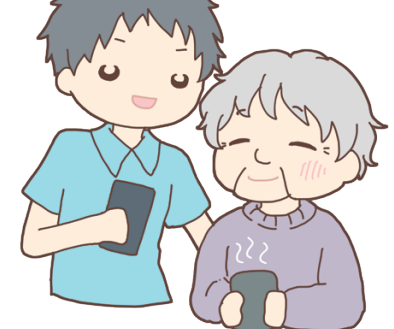